# Explay PR-704

# Цифровая фоторамка

# Руководство пользователя

| Введение                                       |                                  |
|------------------------------------------------|----------------------------------|
| Глава 1. Инструкции по технике безопасности    |                                  |
| Увеломпение о защите окружающей среды          | 4                                |
| Меры безопасности при использовании устройства |                                  |
| Разъёмы и порты                                | 4                                |
| Чистка                                         | 5                                |
| Глава 2. Обзор цифровой фоторамки и её основн  | ых функций                       |
| Комплект поставки                              |                                  |
| Функциональные особенности.                    |                                  |
| Технические характеристики                     | 7                                |
| Глава 3. Описание кнопок устройства            | 8                                |
| Глава 4. Описание процесса эксплуатации        | 9                                |
| Включение                                      | 9                                |
| Выкпючение                                     | g                                |
| Главное меню                                   | g                                |
| Основные операции                              | 10                               |
| Панель управления фотографией                  | Ошибка! Закпалка не определена.  |
| Увеличение<br>Увеличение                       | 10шибка! Закпалка не определена  |
| Врашение                                       | 10шибка! Закпалка не определена. |
| Оптимальный размер изображения                 | 10шибка! Закпалка не определена. |
| Улапение                                       | 112                              |
| Выхол                                          | 112                              |
| Установки                                      |                                  |
| Ввеление                                       | 2                                |
| Глава 1. Инструкции по технике безопасности    | 3                                |
| Увеломпение о защите окружающей среды          | 4                                |
| Меры безопасности при использовании устройства | 4                                |
| Разъёмы и порты                                | 4                                |
| Чистка                                         |                                  |
| Глава 2. Обзор цифровой фоторамки и её основн  | ых функций 5                     |
| Комплект поставки                              |                                  |
| Технические характеристики                     |                                  |
| Глава 3. Описание кнопок устройства            |                                  |
| Глава 4. Описание процесса эксплуатации        |                                  |
| Включение                                      |                                  |
| Выключение                                     |                                  |
| Главное меню                                   |                                  |
| Основные операции                              |                                  |
| Назначение настроек                            |                                  |
| Навигация                                      |                                  |
| Время слайдшоу                                 |                                  |
| Эффект перехода                                |                                  |
| Режим часов                                    |                                  |
| Выбор языка                                    |                                  |
| Яркость/Контрастность/Насышение                |                                  |
| Скрытие меню                                   |                                  |
| Время автовключения / автовыключения           |                                  |
|                                                |                                  |

| Заводские установки                                     | 13 |
|---------------------------------------------------------|----|
| Глава 5. Возможные неисправности и их устранение        | 13 |
|                                                         |    |
| Назначение настроек                                     | 12 |
| Навигация                                               | 12 |
| Время слайдшоу                                          | 12 |
| Эффект перехода                                         | 12 |
| Режим часов                                             | 12 |
| Введение                                                | 2  |
| Глава 1. Инструкции по технике безопасности             | 4  |
| Уведомление о защите окружающей среды                   | 5  |
| Меры безопасности при использовании устройства          | 5  |
| Разъёмы и порты                                         | 5  |
| Чистка                                                  | 6  |
| Глава 2. Обзор цифровой фоторамки и её основных функций | 6  |
| Комплект поставки                                       | 6  |
| Технические характеристики                              | 8  |
| Глава 3. Описание кнопок устройства                     | 9  |
| Глава 4. Описание процесса эксплуатации                 | 10 |
| Включение                                               | 10 |
| Выключение                                              | 10 |
| Главное меню                                            | 10 |
| Основные операции                                       | 11 |
| Назначение настроек                                     | 13 |
| Навигация                                               | 13 |
| Время слайдшоу                                          | 13 |
| Эффект перехода                                         | 13 |
| Режим часов                                             | 13 |
| Выбор языка                                             | 13 |
| Яркость/Контрастность/Насыщение                         | 13 |
| Скрытие меню                                            | 13 |
| Время автовключения / автовыключения                    | 13 |
| Заводские установки                                     | 14 |
| Глава 5. Возможные неисправности и их устранение        | 14 |
|                                                         |    |
| Установка времени/даты                                  | 12 |
| Выбор языка                                             | 12 |
| Яркость/Констрастность/Насыщение                        | 12 |
| Скрытие меню                                            | 12 |
| Время атовключения/выключения                           | 12 |
| Заводские установки                                     | 13 |
| Глава 5. Возможные неисправности и их устранение        | 14 |

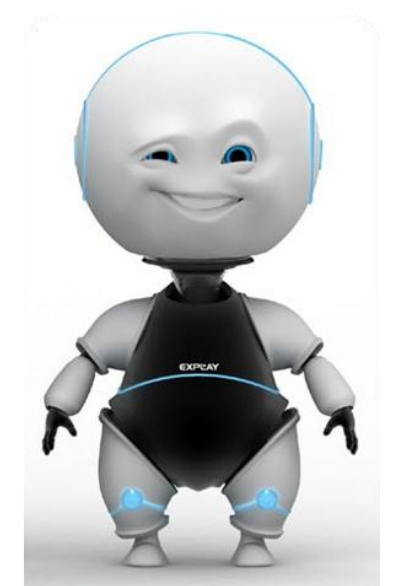

# Введение

Благодарим Вас за приобретение цифровой фоторамки Explay PR-704.

Чтобы вы как можно быстрее овладели всеми её возможностями, мы предусмотрели полное справочное руководство, знакомящее со способами работы, настройкой устройства, мерами предосторожности и родственными продуктами. Перед использованием этого утсройства необходимо внимательно прочитать все соответствующие главы, чтобы как можно лучше его использовать.

Это руководство было тщательно отредактировано и, по нашему мнению, является правильным и заслуживающим доверия. Но если нам все-таки не удалось полностью избежать ошибок и пропусков, мы приносим свои извинения и будем рады вашим замечаниям и мнениям. Для обновлений версий программного обеспечения и замечаний обращайтесь на сайт www.explay.ru

# Глава 1. Инструкции по технике безопасности

#### Внимание!

Если цифровая фоторамка выходит из строя, вследствие ниже перечисленных причин, наша компания вправе снять с себя гарантийные обязательства по обслуживанию устройства. Пожалуйста, внимательно прочтите следующие предостережения:

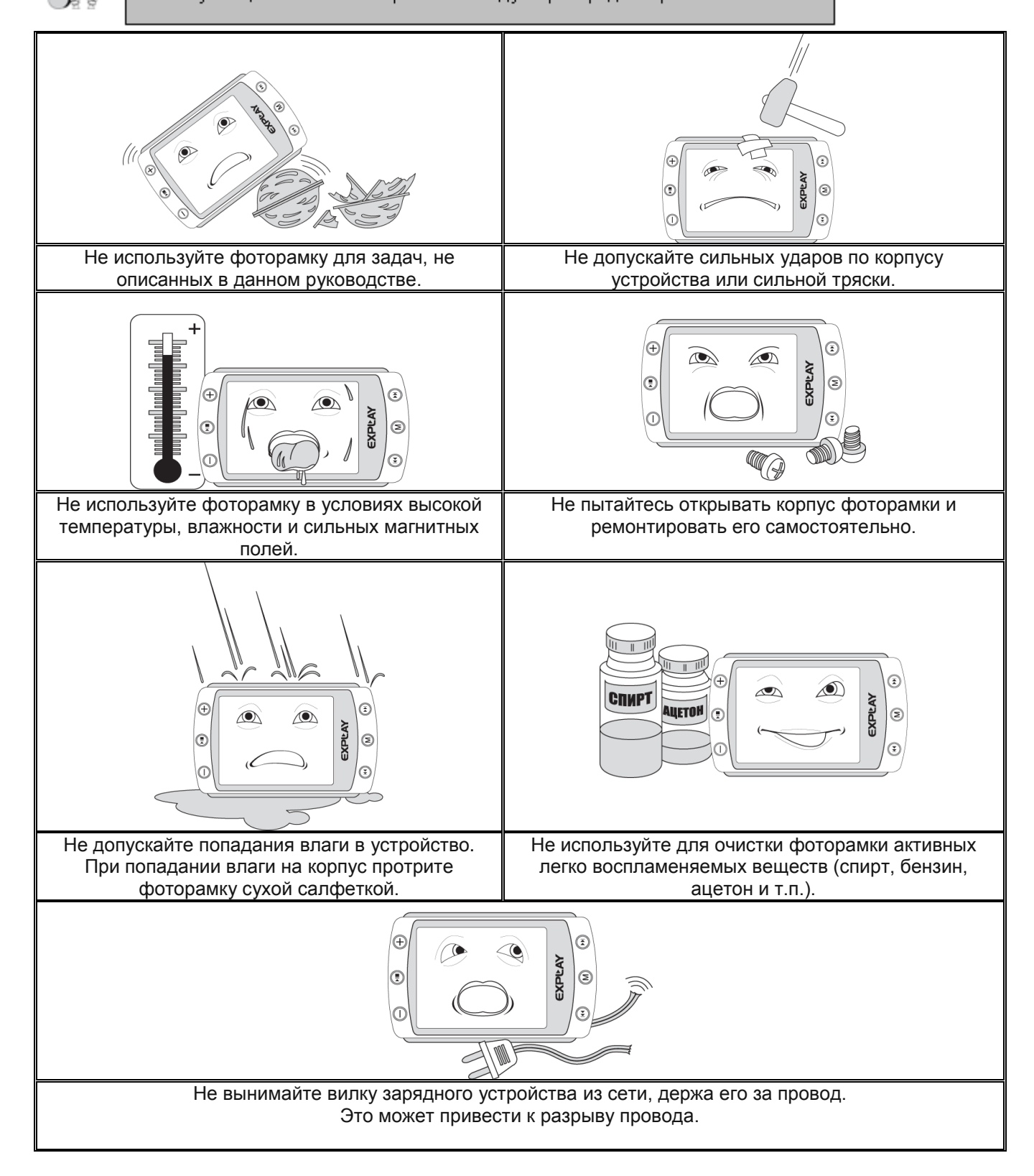

#### Уведомление о защите окружающей среды

Использованные упаковочные материалы, аккумуляторы и электрические компоненты должны утилизироваться независимо друг от друга согласно существующим нормативным правилам.

#### Меры безопасности при использовании устройства

- Не прикасайтесь к адаптеру питания влажными руками. Это может привести к поражению электрическим током;
- Не разбирайте устройство самостоятельно. Это может привести к поражению электрическим током. При возникновении неисправностей обращайтесь только в сервисный центр.
- Не подвергайте устройство прямому воздействию солнечного света и держите подальше от источников тепла. В противном случае возможно повреждение устройства.
- Не загораживайте вентиляционные отверстия и не ставьте устройство на мягкую мебель. В противном случае возможно повреждение устройства.
- Используйте стандартный адаптер питания. Использование с данным устройством нестандартного источника питания может привести к его повреждению;
- Убедитесь, что разъем источника питания подключен к правильной линии питания. В противном случае, это может привести к поражению электрическим током;
- Убедитесь, что вилка адаптера источника питания надежно вставлена в розетку сети электропитания. В противном случае возможно возгорание;
- Если цифровая фоторамка нагревается, или из него идет дым, немедленно прекратите его использование и обратитесь в сервисный центр. Дальнейшее использование этого устройства опасно.

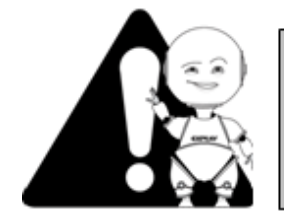

#### Внимание!

Используйте фоторамку при температурах от 0°С до 50°С. В противном случае устройство может быть повреждено. Не помещайте устройство в пыльные или влажные условия. В противном случае оно может быть повреждено.

#### Разъёмы и порты

- Не вставляйте разъём в порт с силой. Если разъём не удается без труда вставить в порт, возможно, разъем и порт не соответствуют друг другу.
- Убедитесь в том, что разъём соответствует порту и что разъём расположен правильно относительно порта.

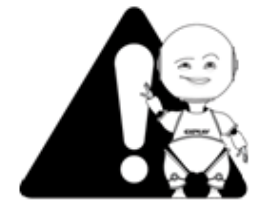

#### Внимание!

Электрическое оборудование при неправильном его использовании может представлять опасность. Работа с данным или аналогичным ему изделием должна всегда контролироваться взрослыми.

Не позволяйте детям прикасаться к внутренним деталям любого электрического изделия, а также не разрешайте трогать кабели.

## Чистка

Придерживайтесь указанных ниже основных правил при очистке внешней поверхности устройства и его компонентов:

- Убедитесь в том, что устройство отключено.
- Используйте смоченную, мягкую ткань без пуха. Не допускайте попадания жидкости в отверстия.
- Не используйте аэрозольные распылители, растворители, спирт и абразивные/шлифовальные материалы.

# Глава 2. Обзор цифровой фоторамки и её основных функций

Комплект поставки<sup>1</sup>

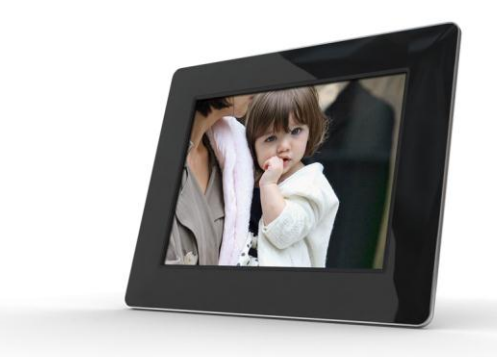

Цифровая фоторамка

| USER'S<br>MANUAL |
|------------------|
|------------------|

Инструкция

| EXPLAY                                             | Tapartisense tanon NE 020202     |
|----------------------------------------------------|----------------------------------|
| Humanousve rougs Doop                              | - Partie - Constanting and       |
| THE MONTH                                          |                                  |
| Bascacool-wowep 2020080701361                      | No Contraction                   |
| Aara roxymax 03 10 2008 -                          | for and                          |
| Roaning roosense                                   |                                  |
| Normal teta manufacture is search at po            |                                  |
| Program a C montal manufactor of the passage rates | COLUMN TRAVELOW REP. 419 11 C.11 |

Гарантийный талон

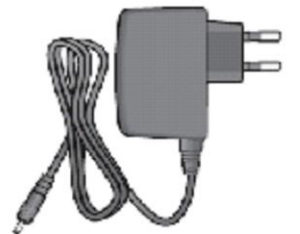

Адаптер переменного тока

<sup>&</sup>lt;sup>1</sup> Производитель вправе вносить изменения во внешний вид, технические характеристики и комплектацию устройства.

#### Функциональные особенности

• Встроенный 7-ми дюймовый ЖК-экран TFT

В устройство встроен 7-ми дюймовый полноцветный ЖК-экран ТFT, позволяющий просматривать высококачественные изображения. С соотношением сторон 4:3, разрешением 800\*600, яркостью 250кд/м2, контрастом 500:1, углом обзора в/г: 130°/140°

#### • Разделение экрана

Фоторамка позволяет отображать несколько фотографий на одном экране.

#### • Совместимость с форматами изображений

Фоторамка обеспечивает воспроизведение файлов в формате JPEG с максимальным разрешением 8000\*8000 пикселей.

#### • Совместимость с картами памяти

Совместима с SD™ (Secure Digital Card), MMC™ (MultiMedia Card), MS™ (Memory Stick) объемом до 16 Гб

#### • Поддерживает USB накопители информации

Совместимо с USB Flash объемом до 16 Гб.

#### • Удобство управления

Устройство автоматически начинает показ слайдшоу при установке в него карты памяти.

#### • Настраиваемый интервал показа слайдов

Данное устройство позволяет настроить интервал отображения фотографий на: 3 сек, 5 сек, 15 сек, 1 мин, 15 мин.

#### • Удобство установки

Подставка, идущая в комплекте устройства, позволяет установить фоторамку в книжной, либо альбомной ориентации.

## Технические характеристики<sup>1</sup>

| Размер                         | 202.5*168*22 мм                                                                                                    |
|--------------------------------|----------------------------------------------------------------------------------------------------|
| Bec                            | 373.2 г                                                                                                    |
| Дисплей                        | LCD дисплей – 7 дюймов<br>Соотношение сторон 4:3<br>Разрешение 800*600<br>Яркость: 250 кд/м2<br>Контраст: 500:1<br>Угол обзора в/г: 130°/140°                 |
| Поддерживаемые<br>форматы фото | JPEG, до 8000*8000 пикселей                                                                                                    |
| Поддержка<br>карт памяти       | SD™ (secure digital card), MMC™<br>(multimedia card), MS™ (memory stick)<br>объемом до 16 Гб                                                                  |
| Поддержка USB накопителей      | USB объемом до 16 Гб                                                                                                    |
| Адаптер питания                | Вход: 100~240В пер, 50~60Гц<br>Выход: 5В/ пост                                                                                                    |
| Рабочие температуры            | От 0°С до +45°С                                                                                                    |
| Температура хранения           | От -20°С до +60°С                                                                                                    |
| Особенности управления         | Управление на рамке, Поворот фото –<br>90°/180°/270°<br>Слайдшоу с задержкой от 3 секунд до 15<br>минут, интервал на выбор. Просмотр<br>отдельных фотографий. |
| Особенности установки          | Регулируемая подставка                                                                                                    |
| Комплект поставки              | Цифровая фоторамка, инструкция,<br>адаптер переменного тока, гарантийный<br>талон                                                                             |

<sup>&</sup>lt;sup>1</sup> Спецификации и дизайн могут быть изменены без предупреждения; Установленный срок эксплуатации устройства 3 года с момента продажи.

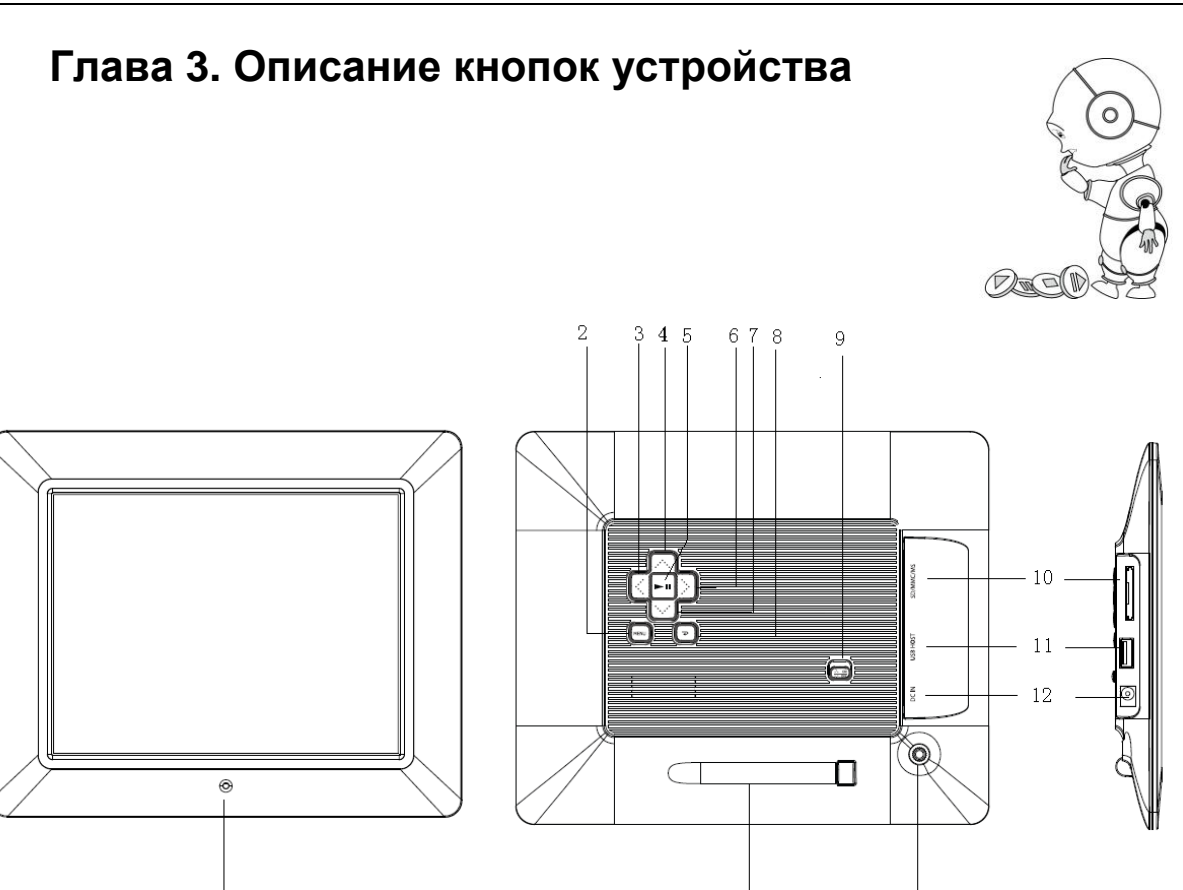

13

14

- 1. Инфракрасный датчик
- 2. [М] Меню
- 3. [<] Вправо/Следующий файл
- 4. [А] Вверх/Увеличение громкости
- 5. [**▶**I] Старт/Пауза/Подтверждение
- 6. [>] Влево/Предыдущий файл
- 7. [>] Вниз/Уменьшение громкости
- 8. [-] Выход
- 9. Вкл/Выкл
- 10. Слот под карту памяти SD/MMC/MS
- 11. USB порт
- 12. Разъем для адаптера сетевого питания 5V
- 13. Подставка
- 14. Отверстие под подставку

# Глава 4. Описание процесса эксплуатации

### Включение

- Установка фоторамки:
  - i. Вставьте подставку в отверстие на задней панели устройства.
  - ii. Вращайте подставку по часовой стрелке до тех пор, пока не зафиксируете её.
  - ііі. Вы можете установить рамку, как вертикально, так и горизонтально.

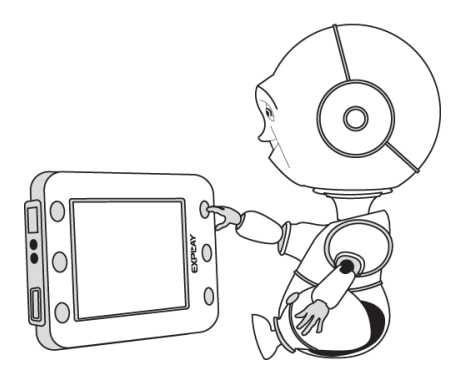

- Подключите устройство к сети питания.
- Для включения фоторамки нажмите и удерживайте кнопку Вкл/Выкл на устройстве
- Вставьте карту памяти или USB накопитель. Проигрываться будут фотографии с того носителя информации, который Вы подключили последним.

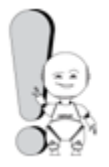

#### Внимание!

Не применяйте силу при установке карты памяти. В случае возникновении сопротивления перепроверьте ориентацию карты памяти.

### Выключение

Для отключения устройства – отключите фоторамку от сети питания.

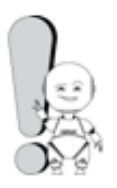

Для извлечения карты памяти из фоторамки, потяните карту на себя.

### Главное меню<sup>1</sup>

Совет!

При включении устройства загружается главное меню. Здесь можно выбрать различные функции и опции данного устройства.

В главном меню Вы можете выбрать носитель информации, на котором находятся необходимые файлы, настройки фоторамки и календарь.

Для перехода из режима настроек к основному меню, нажмите кнопку 🖓

| USB       | Возникает при подключении USB-устройства    |
|-----------|---------------------------------------------|
| SD/MMC/MS | Возникает при подключении карт типа SD, MMC |
|           | или MS.                                     |
| Часы      | Запускает одновременный режим календаря и   |
|           | просмотра фотографий.                       |
| Установки | Позволяет настроить фоторамку.              |

<sup>&</sup>lt;sup>1</sup> При модернизации устройства – меню, значки меню, их названия, расположение и последовательность значков меню, а также их функции могут отличаться от описанного в данном руководстве пользователя.

#### Основные операции

Управление устройством осуществляется с помощью клавиш на задней панели.

Подтверждения выбора осуществляется клавишей ▶ ІІ.

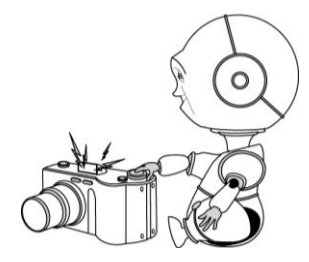

Выход из любого режима в меню осуществляется клавишей  $\overline{\mathbf{v}}$ .

#### Ручной режим просмотра

В основном меню фоторамки, с помощью клавиш управления выберите носитель

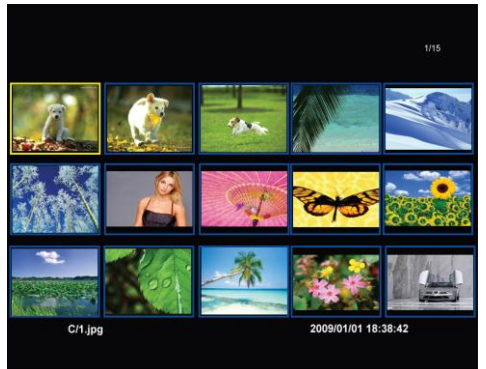

информации, с которого Вы хотите просмотреть фотофайлы и нажмите на иконку ►II.

Перед Вами откроется меню с эскизами ваших фотофайлов, в котором может размещаться до 15 файлов. Используйте клавиши **Л** или **< >**, чтобы выбрать понравившийся Вам файл и клавишу **II**, чтобы увеличить его.

#### Слайдшоу

Данный режим начинается автоматически, после того как Вы вставите носитель информации (карта памяти или USB-устройство) в цифровую фоторамку. Для просмотра слайдшоу из ручного режима просмотра изображений, нажмите на клавишу ►II. Сразу после начала режима внизу экрана появится вспомогательное меню. Чтобы остановить слайдшоу, нажмите на клавишу ►II, для продолжения воспроизведения снова нажмите на клавишу ►II. Для осуществления манипуляций с данным фотофайлом нажмите на клавишу вызова вспомогательного меню **М**.

#### Панель управления фотографией

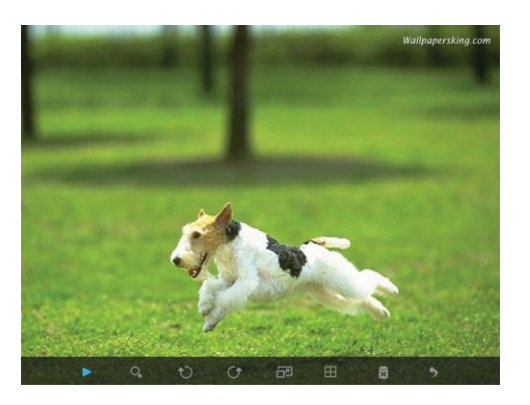

Вы также можете просмотреть каждую фотографию с помощью вспомогательного меню. Во время просмотра фотографий или слайдшоу нажмите клавишу **М**. При этом отобразится панель управления изображениями.

Рассмотрим подробно каждую из функций.

#### Увеличение изображения

Для увеличения фотографии выберите ч нажмите клавишу . Для большего приближение нажимайте . В исходное положение фотография вернется через несколько секунд.

#### Вращение изображений

Поворот изображения по часовой стрелке на "90°" можно выполнить, выбрав ひи нажав клавишу ►. А каждое последующее нажатие повернёт ваш фотофайл ещё на "90°". Для выполнения аналогичного поворота против часовой стрелки выберите ひ.

#### Оптимальный размер изображения

Если разрешение фотографии не позволяет просмотреть её в полноэкранном виде или же разрешение исходного фотофайла больше, чем видимое изображение, то выбрав □ , и нажав клавишу , Вы сможете уменьшить или увеличить её до оптимального размера.

#### Одновременный просмотр нескольких изображений

Используя ⊞, Вы сможете вызвать экран для одновременного просмотра четырех фотофайлов, подтвердив нажатием клавиши ▶. Чтобы вернуться в обычный режим вызовите экранное меню, нажав клавишу М. Выберите □ и нажмите клавишу ▶, чтобы продолжить просмотр изображений в обычном режиме.

#### Удаление изображения

Для удаления фотографий используйте пункт 🗟 и клавишу 🕨 для подтверждения удаления файла.

#### Выход из панели управления фотографией

Для выхода из режима экранного меню выберите 🎾 и нажмите клавишу 🕨.

### Установки

Выберите в основном меню опцию «Установки» и нажмите клавишу на устройстве, перед Вами отобразиться меню настроек.

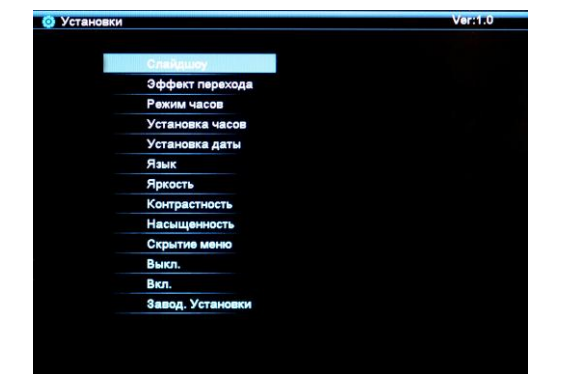

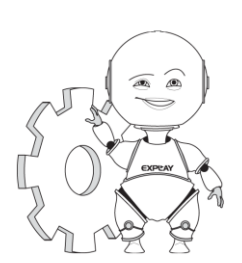

#### Назначение настроек

С помощью этой функции, Вы сможете настроить использование фоторамки наиболее удобным для Вас образом.

#### Навигация

Для того чтобы выбрать нужную опцию используйте клавиши управления. Для входа в выбранную опцию, нажмите клавишу ► на устройстве. Для выхода в основное меню нажмите клавишу **М**.

Вам доступны следующие настройки:

#### Время слайдшоу

Используя эту опцию, Вы, с помощью клавиш управления, сможете выбрать интервал показа слайдов: 3 сек., 5 сек., 15 сек., 1 мин., 15 мин.

#### Эффект перехода

Данная опция позволит Вам выключить эффект перехода или настроить его в произвольном режиме.

#### Режим часов

Благодаря данной опции Вы сможете выбрать, как будет выглядеть экран при выборе режима часов. На Ваш выбор представлены: календарь, цифровые часы или аналоговые.

#### Установка часов /даты

С помощью данных настроек, Вы можете установить текущую дату и выставить точное время.

#### Выбор языка

Используйте эту опцию для выбора язык.

### Яркость/Контрастность/Насыщение

С помощью данных настроек, Вы можете изменить яркость, контрастность и насыщение экрана. Доступный диапазон значений от наименьшего к наибольшему - -3, -2, -1, 0, 1, 2, 3.

#### Скрытие меню

Выберите данную опцию, если хотите изменить время скрытия экранного меню: 0 сек., 5 сек., 10 сек., 20 сек.

#### Время автовключения / автовыключения

Используя эту опцию, Вы, с помощью клавиш управления, сможете настроить дату, время автовыключения / автовыключения цифровой фоторамки. Для настройки времени автовключения / автовыключения, установите на фоторамке текущее время. Затем, выберите нужный Вам пункт и установите время Вкл или Выкл рамки.

## Заводские установки

С помощью данной опции Вы сможете вернуть установки фоторамки к заводским настройкам.

# Глава 5. Возможные неисправности и их устранение

| Проблема                                       | Решение                                                                                                    |
|------------------------------------------------|----------------------------------------------------------------------------------------------------|
| Фоторамка не включается                        | Проверьте, хорошо ли вставлен разъём питания в цифровую рамку.                                                                                                    |
| Не удаётся просмотреть изображения             | Проверьте корректно ли вставлена карта<br>памяти и соответствует ли она типу карт,<br>которые поддерживает данное устройство.<br>Так же проверьте соответствуют ли файлы<br>записанные, на карту памяти формату<br>JPEG |
| Фотографии медленно отображаются на<br>дисплее | Фотографии имеют слишком высокое<br>разрешение. Максимальная скорость<br>достигается при разрешении 800*600<br>пикселей.                                                                                                |
| Неисправность не опознана                      | Обратитесь в авторизированный сервис                                                                                                    |